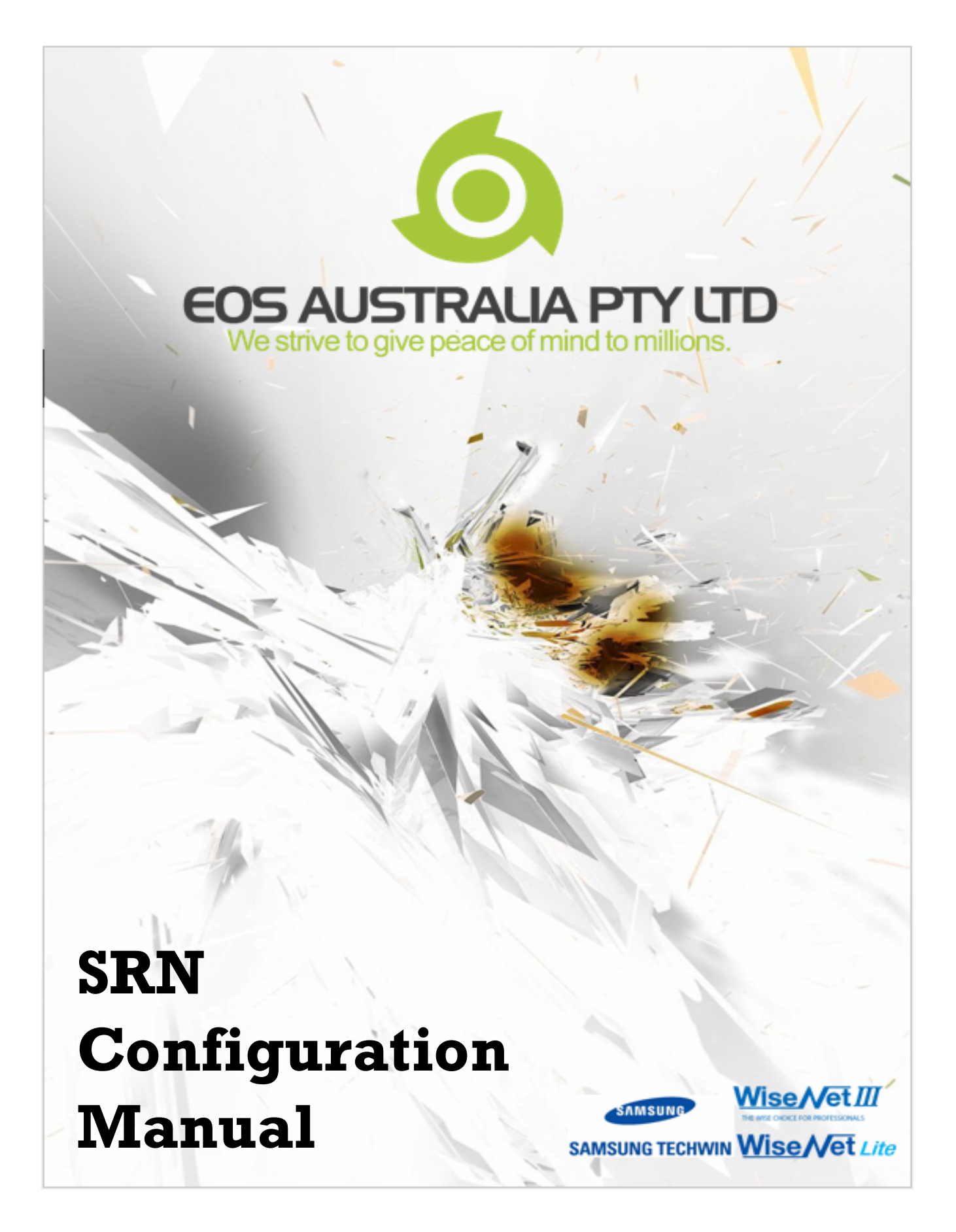

SRN

L

# **Table of Contents**

| Part I   | Product Overview                                | 1           |
|----------|-------------------------------------------------|-------------|
| 1        | Comparison<br>Normal Range<br>Plug & Play Range | 1<br>1<br>2 |
| Part II  | Getting Started                                 | 3           |
| 1        | Making a physical connection                    | 3           |
|          | Normal Mode                                     | 3<br>4      |
|          | Plug & Play NVR in Manual Mode                  | 5           |
| 2        | Samsung Tools                                   | 6           |
|          | IP Installer                                    | 6<br>8      |
| -        |                                                 | 0           |
| Part III | Configuring Samsung NVR                         | 14          |
| 1        | Initial Bootup                                  | 14          |
|          | Install Wizard                                  | 14          |
| 2        | Network Setup                                   | 18          |
| 2        | Interface Setup                                 | 19          |
| 3        | Camera Setup                                    | 21<br>23    |
|          | Adjusting a Camera                              | 24          |
| Part IV  | Record Setup                                    | 27          |
| 1        | Configuring Recording                           | 28          |
| Part V   | Playbacks                                       | 33          |
| 1        | Search                                          | 33          |
|          | Time Search                                     | 35          |
| •        | Event Search                                    | 36          |
| 2        | Backup                                          | 37          |
|          | васкир viewing                                  | 39          |

# 1 **Product Overview**

# 1.1 Comparison

Some NVR shared similar specifications.

### 1.1.1 Normal Range

|                                       | SRN-1670D                                      | SRN-1000                                       | SRN-4000                                          |
|---------------------------------------|------------------------------------------------|------------------------------------------------|---------------------------------------------------|
|                                       |                                                |                                                |                                                   |
| PERFORMANCE                           |                                                |                                                |                                                   |
| Video Compression                     | H.264, M-JPEG, MPEG-4                          | H.264, M-JPEG, MPEG-4                          | H.264, M-JPEG, MPEG-4                             |
| Recording Performance                 | 64Mbps                                         | 100Mbps                                        | 400Mbps                                           |
| STORAGE / BACKUP                      |                                                |                                                |                                                   |
| Max. Number of Internal HDD           | 5                                              | 8                                              | 12                                                |
| Max. Storage Capacity                 | бТВ                                            | 4TB                                            | 4TB                                               |
| Internal RAID Support                 | N/A                                            | RAID 5                                         | RAID 6, RAID 5                                    |
| External Storage Support              | e-SATA                                         | e-SATA                                         | NAS                                               |
| Built-in DVD Writer (for easy backup) | Yes                                            | N/A                                            | N/A                                               |
| USB Backup                            | Yes                                            | N/A                                            | Yes                                               |
| Backup File Format                    | BU(NVR player), EXE(include player)            | JPEG, AVI                                      | BU/Exe (GUI), JPG, AVI (Network)                  |
| INTERFACE                             |                                                |                                                |                                                   |
| Supported IP Cameras                  | Samsung, RTSP compatible cameras               | Onvif, Samsung, RTSP compatible cameras        | Onvif, Samsung, RTSP compatible cameras           |
| Analog Video Output                   | VGA, HDMI                                      | No Video out                                   | VGA, HDMI                                         |
| Audio Support                         | Yes                                            | Yes                                            | Yes                                               |
| Audio Compression                     | G.711/723/726                                  | G.711/726                                      | G.711/726                                         |
| Alarm I/O                             | 16/4                                           | 16/4                                           | 8/4                                               |
| USB port                              | 3                                              | N/A                                            | 2                                                 |
| eSATA port                            | 2                                              | 2                                              | N/A                                               |
| OPERATIONAL                           |                                                |                                                |                                                   |
| Max. Remote Users                     | Search 3 / Live unicast 10 / Live multicast 20 | Search 3 / Live unicast 10 / Live multicast 20 | Search 3 / Live unicast 10 / Live multicast 20    |
| Event Notification via E-mail         | Yes                                            | N/A                                            | Yes                                               |
| Automatic Self Upgrade                | Yes                                            | Yes                                            | Yes                                               |
| USB Mouse Control                     | Mouse included                                 | No mouse control                               | Mouse included                                    |
| IR Remote Control                     | IR Remote Control support                      | N/A                                            | N/A                                               |
| Mobile Viewer Support                 | Android Support, iPhone Support                | Android Support, iPhone Support                | Android Support, iPhone Support                   |
| ELECTRICAL                            |                                                |                                                |                                                   |
| Input voltage / current               | 100 ~ 240V AC ±10%, 50/60Hz, 4 ~ 1.5A          | 100 ~ 240V AC ±10%, 50/60Hz, 4 ~ 1.5A          | 100 ~ 240V AC ±10%, 50/60Hz, 4 ~ 1.5A (Dual SMPS) |
| Power Consumption                     | 56W(1HDD)                                      | 45W(1HDD)/170W(8HDDs)                          | 56W(1HDD)/170W(12HDDs)                            |

# 1.1.2 Plug & Play Range

|                                       | SRN-472S                                       | SRN-473S                                       |
|---------------------------------------|------------------------------------------------|------------------------------------------------|
|                                       |                                                |                                                |
|                                       |                                                |                                                |
| PERFORMANCE                           |                                                |                                                |
| Video Compression                     | H.264, M-JPEG                                  | H.264, M-JPEG                                  |
| Recording Performance                 | 32Mbp                                          | 32Mbp                                          |
| STORAGE / BACKUP                      |                                                |                                                |
| Max. Number of Internal HDD           | 2                                              | 1                                              |
| Max. Storage Capacity                 | 6ТВ                                            | бТВ                                            |
| Internal RAID Support                 | N/A                                            | N/A                                            |
| External Storage Support              | N/A                                            | N/A                                            |
| Built-in DVD Writer (for easy backup) | N/A                                            | N/A                                            |
| USB Backup                            | Yes                                            | Yes                                            |
| Backup File Format                    | BU/Exe (USB), JPEG, AVI (Web, CMS)             | BU/Exe (USB), JPEG, AVI (Web, CMS)             |
| INTERFACE                             |                                                |                                                |
| Supported IP Cameras                  | Samsung, ONVIF                                 | Samsung, ONVIF                                 |
| Analog Video Output                   | VGA, HDMI                                      | VGA, HDMI                                      |
| Audio Support                         | Yes                                            | Yes                                            |
| Audio Compression                     | G.711, G.726                                   | G.711, G.726, AAC (16/48KHz)                   |
| Alarm I/O                             | 4/3                                            | 2/1                                            |
| USB port                              | 2                                              | 2                                              |
| eSATA port                            | N/A                                            | N/A                                            |
| OPERATIONAL                           |                                                |                                                |
| Max. Remote Users                     | Search 3 / Live unicast 10 / Live multicast 20 | Search 3 / Live unicast 10 / Live multicast 20 |
| Event Notification via E-mail         | Yes                                            | Yes                                            |
| Automatic Self Upgrade                | Yes                                            | Yes                                            |
| USB Mouse Control                     | Mouse included                                 | Mouse included                                 |
| IR Remote Control                     | IR Remote Control support                      | IR Remote Control support                      |
| Mobile Viewer Support                 | Android Support, iPhone Support                | Android Support, iPhone Support                |
| ELECTRICAL                            |                                                |                                                |
| Input voltage / current               | 12V DC 2.0A (NVR), 48V DC 1.4A (PSE)           | 48V DC / 1.8A                                  |
| Power Consumption                     | TBD/12W(Each PoE Port)                         | 77W(1HDD, PoE on)/16W(1HDD, PoE off)           |

# 2 Getting Started

# 2.1 Making a physical connection

#### 2.1.1 Normal Mode

In normal mode application, you can combine the use of both Network 1 and Network 2 for your cameras or you can choose to use Network 1 for cameras and use Network 2 for your Internet Connection.

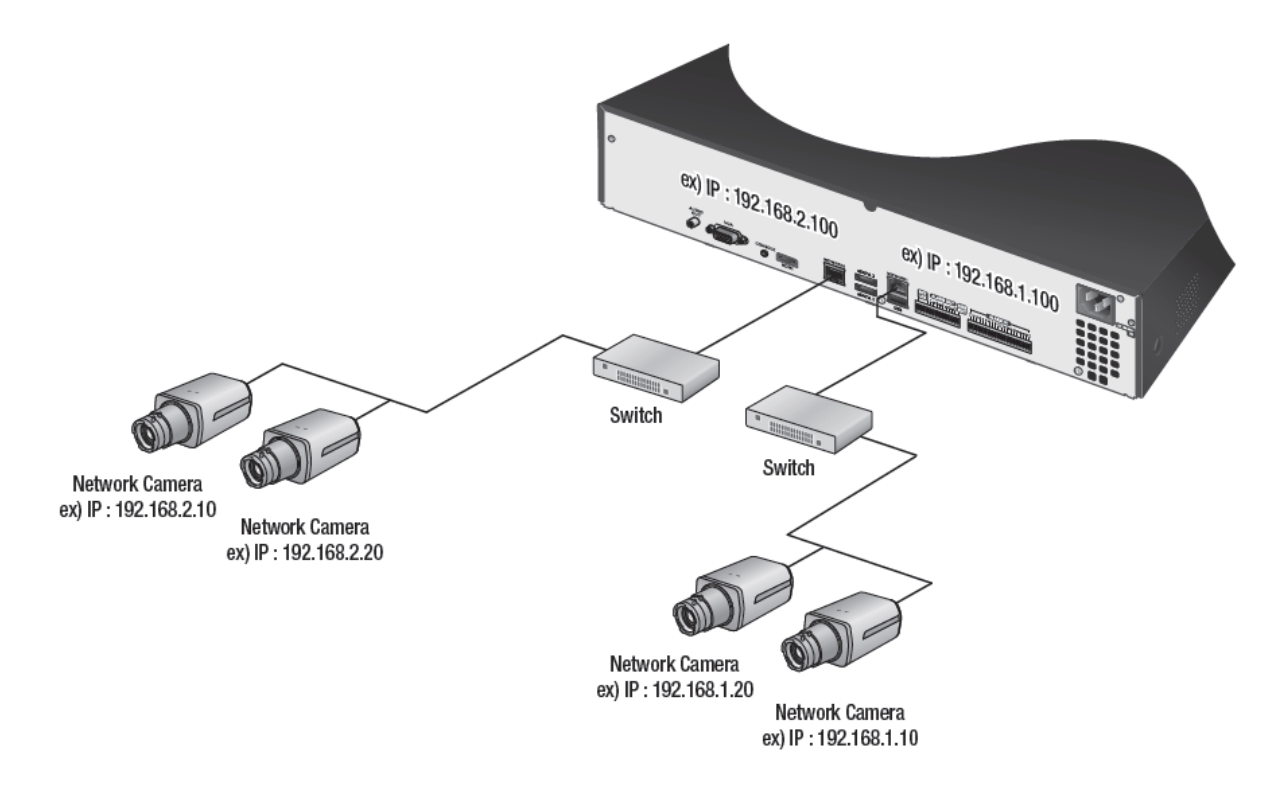

### 2.1.2 Plug & Play Mode

In Plug and Play mode. The Switch port is disabled, because the in built switch is overtaking its functionality, and the IP address cannot be changed, so that leaves the Viewer port by itself for the Internet Connection.

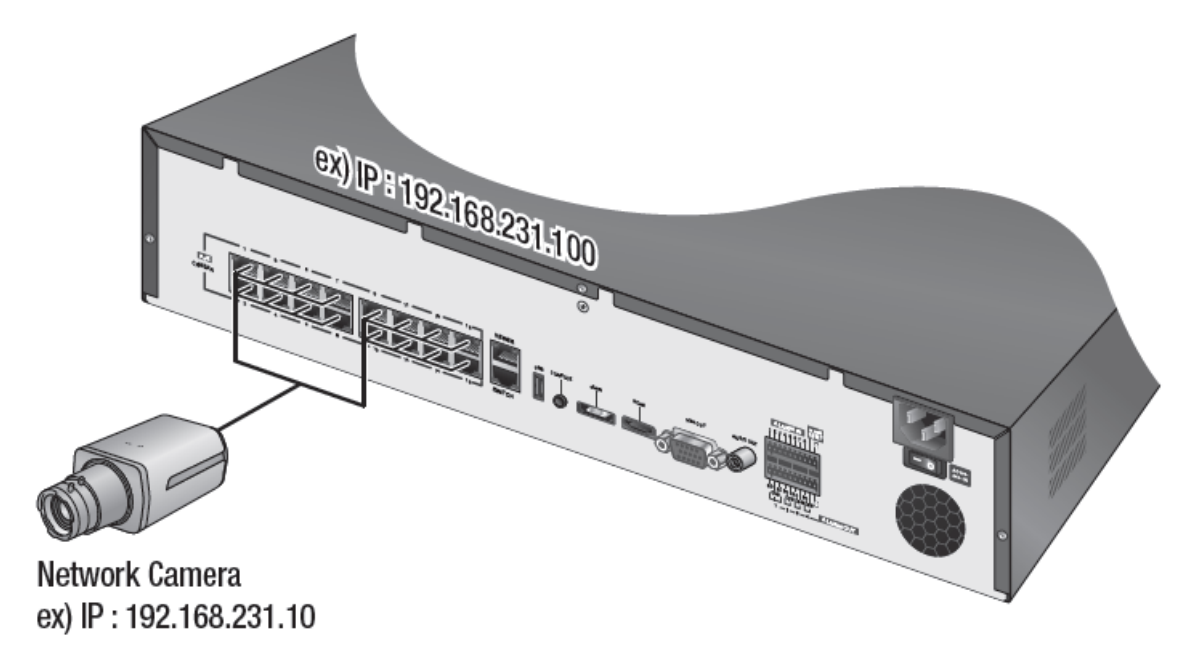

### 2.1.3 Plug & Play NVR in Manual Mode

For a Plug and Play unit, you can turn off PnP mode and make the NVR run using standard mode if you want more control over how you want your network to be.

In Manual Mode, you can use either the ports on in built switch, connect a switch to one of the port on the in built switch or use the dedicated Switch port for your switch. They will all share and function within the allowed bandwidth from the Samsung NVR.

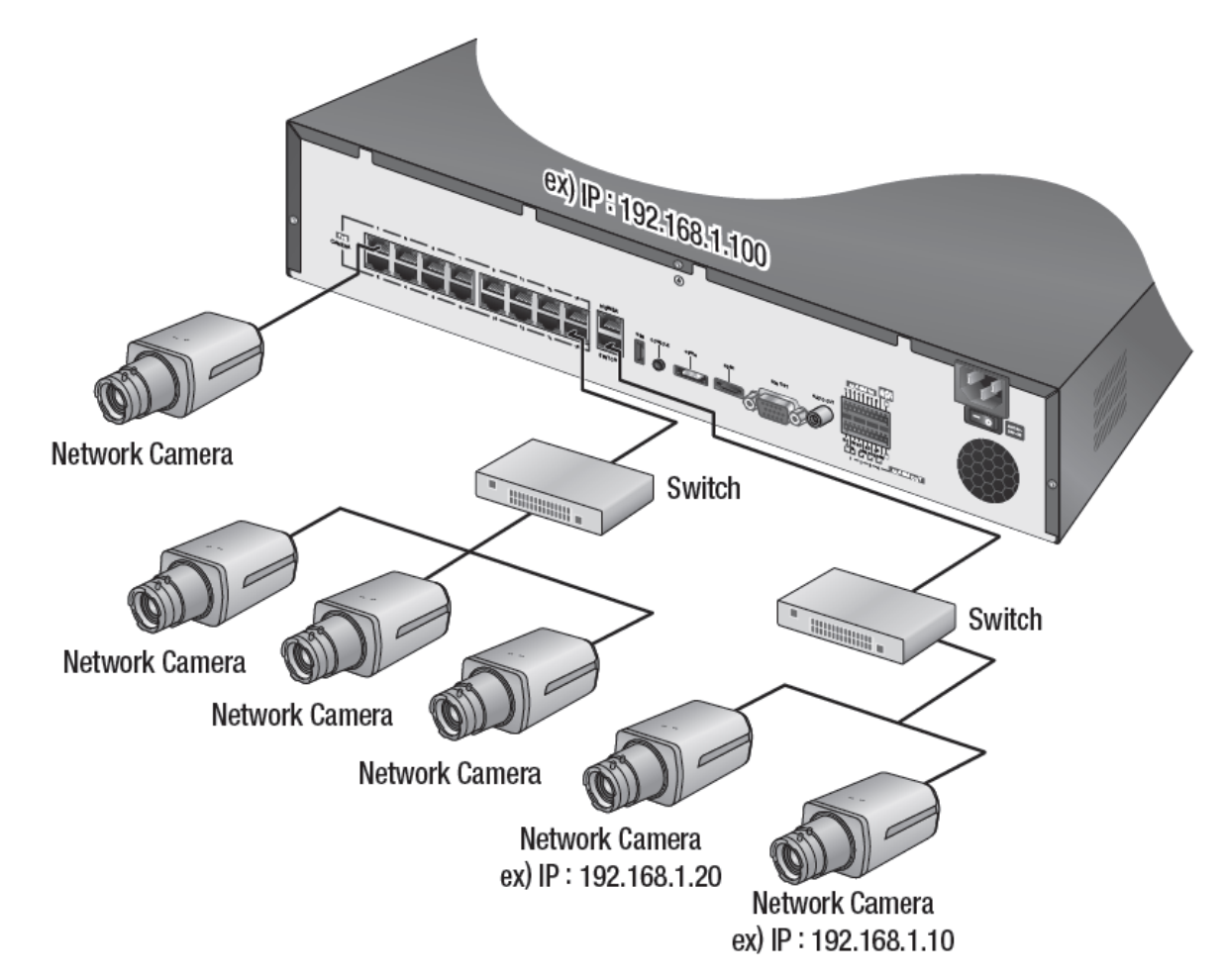

## 2.2 Samsung Tools

## **IP Installer vs IPOLiS Device Manager**

IP Installer is an simple little application, that helps the user to IP addressing the cameras. IPOLIS Device Manager is a program that helps the user to configure, manage and diagnose multiple network devices.

You can obtain both application from www.samsungsecurity.com

#### 2.2.1 IP Installer

IP Installer requires no installation. Simply double click the IP Installer icon to start the program

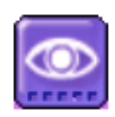

|        |                      |            | IP In            | staller v2.0.1.2 for t                 | he network pro                       | ducts        |                                                        |
|--------|----------------------|------------|------------------|----------------------------------------|--------------------------------------|--------------|--------------------------------------------------------|
| IP C   | AMERA 🔽 NVR          |            |                  |                                        |                                      |              |                                                        |
| No     | Device Name          | Alias      | Mode             | MAC Address                            | IP Address                           | Protocol     | URL                                                    |
| 1<br>2 | SRN-472S<br>SND-7061 | NVB<br>N/A | Static<br>Static | 00:16:6C:86:BC:55<br>00:09:18:72:EA:D4 | 192, 168, 0, 198<br>192, 168, 0, 192 | IPv4<br>IPv4 | http://192,168,0,198<br>http://192,168,0,192/index,htm |
|        |                      |            |                  |                                        |                                      |              |                                                        |
|        |                      |            |                  |                                        |                                      |              |                                                        |
|        |                      |            |                  |                                        |                                      |              |                                                        |
|        |                      |            |                  |                                        |                                      |              |                                                        |
|        |                      |            |                  |                                        |                                      |              |                                                        |
|        |                      |            |                  |                                        |                                      |              |                                                        |
|        |                      |            |                  |                                        |                                      |              |                                                        |
|        | Sca                  | an 2 Items |                  |                                        | Pv6 Search                           | Aut          | o Set 🛛 Manual Set 🔹 Exit                              |

#### Click [Search].

IP Installer should pickup all the Samsung IP device that are connected on the same network

| _ |             | 4.12  | 1 14 1         |                   |                  | - B      |                                |
|---|-------------|-------|----------------|-------------------|------------------|----------|--------------------------------|
|   | Device Name | Alias | Mode<br>Statia | MAC Address       | IP Address       | Protocol | URL b#p://102.168.0.108        |
|   | SND-7061    | N/A   | Static         | 00:09:18:72:EA:D4 | 192, 168, 0, 192 | IPv4     | http://192,168,0,192/index.htm |
|   |             |       |                |                   |                  |          |                                |
|   |             |       |                |                   |                  |          |                                |
|   |             |       |                |                   |                  |          |                                |
|   |             |       |                |                   |                  |          |                                |
|   |             |       |                |                   |                  |          |                                |
|   |             |       |                |                   |                  |          |                                |
|   |             |       |                |                   |                  |          |                                |
|   |             |       |                |                   |                  |          |                                |
|   |             |       |                |                   |                  |          |                                |
|   |             |       |                |                   |                  |          |                                |
|   |             |       |                |                   |                  |          |                                |
|   |             |       |                |                   |                  |          |                                |
|   |             |       |                |                   |                  |          |                                |
|   |             |       |                |                   |                  |          |                                |
|   |             |       |                |                   |                  |          |                                |

Choose a device and click [Manual Set]

| Manual Setting                                                                                                    |                                       | × |
|----------------------------------------------------------------------------------------------------|---------------------------------------|---|
| Address       O PPPOE       O DHCP       IC         MAC Address       00:09:18:72:EA:D4       IP         IP Address       192       168       0       192         Subnet Mask       255       255       255       0         Gateway       192       168       0       1 | Port<br>HTTP Port 80<br>VNP Port 4520 |   |
| OK                                                                                                    | Cancel                                |   |

Choose **[Static]** and put the IP address you wish to use Input the password of the camera and then click **[OK]** to confirm the change

#### 2.2.2 IPOLIS Device Manager

IPOLIS Device Manager requires installation before use. Double click the IPOLIS Device Manager icon after installation

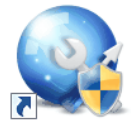

| <b>@</b>                                                                                                    |                    |                 |                   | i            | iPOLiS D      | evice      | e Manager         |              |                |                 |                  |                      | -      |         |
|----------------------------------------------------------------------------------------------------|--------------------|-----------------|-------------------|--------------|---------------|------------|-------------------|--------------|----------------|-----------------|------------------|----------------------|--------|---------|
| Project Network Log Script                                                                                                    | Help               |                 |                   | Statu        | us Monito     | r :        | OFF               |              |                |                 |                  |                      | 5      | MSUNG   |
| Search Device Manually<br>Credential Add Devices                                                                                                    | Status<br>Update A | IP FV<br>Assign | / Status<br>Check | FW<br>Upgrad | Con<br>de Bac | fig<br>kup | Config<br>Restore | Time<br>Sync | Video<br>Setup | Device<br>Setup | Advance<br>Setup | Network<br>Diagnosis | Report | ETC -   |
| - All Devices(2)                                                                                                    | All Devices        |                 |                   |              |               |            |                   |              |                | -               | -                | Select All           | Clear  | Reverse |
| □ IP Camera/Encoder(1)<br>□ Login OK(1)<br>□ Login Fail(0)                                                                                                    | Model              | Status          | Na                | me           | IP mode       | 1          | IP Address        | MAC          | Address        | F/W Ver         | rsion            | F/W Status           | ISF    | ,       |
| Connect Fail(0)                                                                                                    | SRN-472S           | Ready           | NVR               |              | Static        | 192.1      | 68.0.198          | 00:16:6C     | :86:BC:55      | Unknown         | Ur               | iknown               | None   | N       |
| Ready(0)                                                                                                    | SND-7061           | Login OK        | Camera            |              | Static        | 192.1      | 68.0.192          | 00:09:18     | :72:EA:D4      | 1.22_1312       | 18 Ur            | iknown               | 0.00   | N       |
| Login Fail(0)     Connect Fail(0)     Connect fail(0)     Connect 2: Connected     L 192.168.253.113 2 devices searched, 1 device selected | 4                  |                 |                   |              | Ш             |            |                   |              |                |                 |                  |                      |        | •       |

Click the [Search] button. Give 30 seconds for the search to complete

|         |                                                 |                                                                                                    |                                                                                                    |                       | iPOLi         | S Devic          | e Manager         |              |                            |                        |                  |                       |            | -                  |          |
|---------|-------------------------------------------------|----------------------------------------------------------------------------------------------------|----------------------------------------------------------------------------------------------------|-----------------------|---------------|------------------|-------------------|--------------|----------------------------|------------------------|------------------|-----------------------|------------|--------------------|----------|
| Project | t Network                                       | Log Script H                                                                                                    | lelp 1                                                                                                    | _                     | Status Mo     | nitor :          | OFF               |              |                            |                        |                  |                       |            | SI                 | MSUNG    |
| Sear    | ch Devic<br>Creder                              | e Manually<br>Add Devices                                                                                                   | Status IP<br>Update Assign                                                                                                    | FW Status<br>Check    | FW<br>Upgrade | Config<br>Backup | Config<br>Restore | Time<br>Sync | Video<br>Setup             | Device<br>Setup        | Advance<br>Setup | Network<br>Diagnos    | c<br>is Re | eport              | ETC •    |
| Ξ.      | 2                                               |                                                                                                    |                                                                                                    |                       | IP Assig      | gn - Mul         | ltiple devio      | es           |                            |                        |                  |                       | -          |                    | × rse    |
|         | Obtain<br>Assign<br>IP A<br>Subi<br>Gate<br>DNS | an IP address automat<br>the following IP addres<br>ddress : [19;<br>net mask : [25]<br>away : [19;<br>1 : [19]<br>2 : [19] | tcally (DHCP)         2           s         2           2         168         0           5         255         255           2         168         0           .         .         . | . 198 ~<br>. 0<br>. 1 | 192 .         | 168 .            | 0 . 199           |              | HTTP Po<br>Port<br>RTSP Po | rt 80<br>554<br>rt 555 | mulate           | 3                     |            |                    | Ni<br>Ni |
| Net     | Model<br>SRN-472S<br>SND-7061                   | MAC Address<br>00:16:6C:86:BC:55<br>00:09:18:72:EA:D4                                                                       | IP(Old)<br>192.168.0.198<br>192.168.0.192                                                                                                    | IP(New)               | Subnet(N      | lew)             | Gateway(New)      | DNS1         | (Old)                      | DNS2(Old)              | HTTP<br>80<br>80 | Device<br>554<br>4520 | S54        | Result<br>ok<br>ok |          |
| 2 devic |                                                 |                                                                                                    |                                                                                                    |                       |               |                  |                   |              |                            |                        | (                | 4<br>Apply            | C          | Close              |          |

#### Assign IP Address

- 1. Click [IP Assign] button after selecting 1 or more cameras from the list
- 2. Put the IP address you want to assign to the camera
- 3. Click [Simulate] to assign the IP
- 4. Click [Apply] to confirm the change. Now you should be able to see OK in the result section

| Q                  |                        |                |                |                  |              |                    |             | iPOLiS Dev       | ice I                                                                                                    | Manage            | r            |        |               |                 |                  |                      | -      |         |
|--------------------|------------------------|----------------|----------------|------------------|--------------|--------------------|-------------|------------------|----------------------------------------------------------------------------------------------------|-------------------|--------------|--------|---------------|-----------------|------------------|----------------------|--------|---------|
| Project Netw       | ork L                  | og So          | ript           | Help             |              |                    | Stat        | us Monitor :     | 6                                                                                                    | OFF               |              |        | -             |                 |                  |                      |        | AMSUNG  |
| Search D<br>Cre    | evice<br>edential      | Manu<br>Add De | ally<br>evices | Status<br>Update | IP<br>Assign | FW Status<br>Check | FW<br>Upgra | Config<br>Backup |                                                                                                    | Config<br>Restore | Time<br>Sync | V<br>S | ideo<br>ietup | Device<br>Setup | Advance<br>Setup | Network<br>Diagnosis | Report | ETC +   |
| All Devices(       | 2)<br>era/Enco         | der(           | 2              |                  |              |                    |             |                  | Vide                                                                                                    | o Setup           | 1            |        | 1             |                 |                  |                      | ×      | Reverse |
| Logi               | n Fail(0)              |                | Mod            | el Name          | 2            | Megapixel I        | 1ode        |                  | Vid                                                                                                    | a Drofile         | 3            |        |               | Name            |                  | Codec                | 10     | N       |
| Conr<br>Read       | nect Fail<br>Jy(0)     | (0)            | SND            | 7061             | No.          | 3M                 |             | ~                | H.26                                                                                                    | 54                | ~            | Delet  | е             | H.264           |                  | H.264                | ~      | N       |
| E- NVR(1)          | n OK(0)                |                |                | MAC /            | Address      | IP Add             | ress        | Result           | MJPI<br>H.26                                                                                                    | EG<br>54          |              | 5      | Setting       | Option          | Result           | Current              |        |         |
| Logir              | n Fail(0)              | (0)            |                | 00:09:18         | 3:72:EA:D4   | 192.168            | 0.192       | success          | Live<br>108                                                                                                    | 4NVR.             |              | C      | isable        | $\vee$          |                  |                      |        |         |
|                    | dy(1)                  | (0)            |                |                  |              |                    |             |                  | < </td <td>dd profile.</td> <td>.&gt;&gt; le</td> <td>0</td> <td>isable</td> <td>~</td> <td></td> <td></td> <td>_</td> <td></td> | dd profile.       | .>> le       | 0      | isable        | ~               |                  |                      | _      |         |
| DVR(0)             | n OK(0)                |                |                |                  |              |                    |             |                  |                                                                                                    | Resolutio         | on           | 2      | 048x15        | 36 🗸            |                  |                      | _      |         |
| Logir              | n Fail(0)<br>nect Fail | (0)            |                |                  |              |                    |             |                  |                                                                                                    | Compres           | sion         | 1      | (Best)        | •<br>•          |                  |                      | _      |         |
| Read               | dy(0)                  | (0)            |                |                  |              |                    |             |                  |                                                                                                    | Bitrate(6         | 64-30720)    | 3      | 072           |                 | *                |                      |        |         |
| Logir              | r(0)<br>n OK(0)        |                |                |                  |              |                    |             |                  |                                                                                                    | Bitrate o         | ontrol       | 1      | /BR           | ~               |                  |                      |        |         |
| Logir              | n Fail(0)              | (0)            |                |                  |              |                    |             |                  |                                                                                                    | Encoding          | g priority   | F      | ramerat       | e v             |                  |                      |        |         |
| Read               | dy(0)                  | (0)            |                |                  |              |                    |             |                  | ч                                                                                                    | GOP size          |              | 1      |               | ~               |                  |                      | _      |         |
| Bookmark           |                        | _              |                |                  |              |                    |             |                  |                                                                                                    |                   |              |        |               |                 |                  |                      |        |         |
| Default (*)        |                        | _              |                |                  |              |                    |             |                  |                                                                                                    |                   |              |        |               |                 |                  |                      |        |         |
| Ethernet           | t 2 : Conn<br>168.0.12 | ecter<br>4     |                |                  |              |                    |             |                  |                                                                                                    |                   |              |        |               |                 |                  |                      |        |         |
| ⊟ Ethernet         | t : Conne              | cted           |                |                  |              |                    |             |                  |                                                                                                    |                   |              |        |               |                 |                  |                      |        |         |
| 192.               | 168.253.               | 113            |                |                  |              |                    |             |                  |                                                                                                    |                   |              |        |               | ./              |                  |                      |        |         |
|                    |                        |                |                |                  |              |                    |             |                  |                                                                                                    |                   |              |        |               | 2               | Apply            | Close                |        |         |
|                    |                        |                |                | 4                |              |                    |             |                  |                                                                                                    |                   |              |        |               |                 |                  |                      |        |         |
| 2 devices searched | 2 douico               | coloctor       |                | •                |              |                    |             | Ш                | -                                                                                                    |                   |              | -      |               |                 |                  |                      |        |         |

#### **Create or Edit Camera Profiles**

1. Click [Video Setup]

# 2. Choose the camera model (You will be able to configure multiple camera at ones as long as the model is the same)

- 3. You can edit or create profile in the camera
- 4. Set resolution, framerate or birate etc, for the profile selected in step 3
- 5. Hit [Apply] to save and wait until you see success for each camera

|                   |                      |                        |                         |              |                    | iPC           | DLiS Devic       | Manage            | r                   |                  |                 |                  |                      | -             |        |
|-------------------|----------------------|------------------------|-------------------------|--------------|--------------------|---------------|------------------|-------------------|---------------------|------------------|-----------------|------------------|----------------------|---------------|--------|
| roject N          | letwork L            | .og Script             | Help                    |              |                    | Status I      | Monitor :        | OFF               |                     |                  |                 |                  |                      | S             | AMSUNG |
| Search            | Device<br>Credential | Manually<br>Add Device | Status<br>Update        | IP<br>Assign | FW Status<br>Check | FW<br>Upgrade | Config<br>Backup | Config<br>Restore | Time<br>Sync        | Video<br>Setup   | Device<br>Setup | Advance<br>Setup | Network<br>Diagnosis | Report        | ETC    |
| - All D<br>- II   | 2                    |                        | _                       |              |                    |               | Devic            | Setup             |                     |                  | $\sim$          |                  |                      |               | ×      |
| G                 | Model Na             | ame                    |                         |              |                    |               |                  | BN                | IC Setting          |                  |                 |                  |                      |               |        |
|                   | SND-706:             | 1                      | $\overline{\mathbf{v}}$ |              |                    |               |                  |                   | BNC                 | On               | BN              | IC Off           | Get Bl               | NC Value      |        |
| <b>⊡</b> N        |                      | Name                   | MAC Addr                | ess          | IP Address         |               | Result           | Fa                | ctory Rese          | t                |                 |                  |                      |               |        |
|                   |                      | Camera                 | 00:09:18:72:            | EA:D4        | 192.168.0.19       | 92            | success          |                   | Factory<br>Except N | Reset<br>letwork | Factory         | y Reset All      | Device               | e Restart     |        |
| E D               |                      |                        |                         |              |                    |               |                  | Se                | nsor Mode           | e                |                 |                  |                      |               |        |
|                   |                      |                        |                         |              |                    |               |                  |                   |                     | ~                | A               | pply             | Get Ser              | nsor Mode     |        |
| <b>⊡</b> D        |                      |                        |                         |              |                    | Г             | <b>-</b><br>3    | > "I              | nis setting ch      | ange will res    | et Framerate,   | , WDR, Shutte    | r mode values        | to the defaul | t.     |
|                   |                      |                        |                         |              |                    |               | $\sim$           | E                 | English             | ~                | ]               |                  |                      | Apply         |        |
|                   |                      |                        |                         |              |                    |               |                  | Vic               | leo source          | •                |                 |                  |                      |               |        |
| Book              |                      |                        |                         |              |                    |               |                  | F                 | lip mode            |                  |                 | On               |                      | Off           |        |
| letwork<br>⊒-Defa |                      |                        |                         |              |                    |               |                  | м                 | lirror mode         |                  |                 | On               |                      | Off           |        |
|                   |                      |                        |                         |              |                    |               |                  | Vic               | leo profile         | connecti         | on policy       |                  |                      |               |        |
| ⊡E                |                      |                        |                         |              |                    |               |                  |                   | Keep cor            | nection w        | hen profile s   | setting is cha   | nged                 | Apply         |        |
|                   |                      |                        |                         |              |                    |               |                  | ET                | С                   |                  |                 |                  |                      |               |        |
|                   |                      |                        |                         |              |                    |               |                  |                   | Simple              | Focus            | Delete          | Profile 10       |                      |               |        |
|                   |                      |                        |                         |              |                    |               |                  |                   |                     |                  |                 |                  | _                    |               | _      |

#### Camera Quick Functions

1. Click [Device Setup]

2. Choose the camera model (You will be able to configure multiple camera at ones as long as the model is the same)

- 3. You can factory default, flip/flop camera image and simple focus from this page
- 4. You should see success in result section if done correctly

| ©                                                                           |                  |                    |                    | iPO           | LiS Devio             | e Manage          | r            |                                                      |                 |                  |                      | -        |          |
|-----------------------------------------------------------------------------|------------------|--------------------|--------------------|---------------|-----------------------|-------------------|--------------|------------------------------------------------------|-----------------|------------------|----------------------|----------|----------|
| Project Network Log Script                                                  | Help             |                    |                    | Status N      | /onitor :             | OFF               |              |                                                      | 5               |                  |                      | 4        | AMSUNG 1 |
| Search Device Manually<br>Credential Add Device                             | Status<br>Update | IP<br>Assign       | FW Status<br>Check | FW<br>Upgrade | Config<br>Backup      | Config<br>Restore | Time<br>Sync | Video<br>Setup                                       | Device<br>Setup | Advance<br>Setup | Network<br>Diagnosis | Report   | ETC 🔹    |
| - All Devices(2)                                                            | All Device       | s                  |                    |               | ~                     |                   |              | ~                                                    | ~               | ^                | Select All           | Clear    | Reverse  |
|                                                                             | Model<br>SND-70  | <b>Name</b><br>061 | ~                  |               | N                     | Notion Det        | ection Se    | tup                                                  |                 |                  | _ [                  | <b>X</b> | N        |
|                                                                             |                  | MAC Ad             | dress<br>2:EA:D4   | IP Addres     | ss R<br>192 <b>SU</b> | esult<br>CCESS    | Motion S     | Detection (Er<br>Gensitivity<br>Enab<br>Detection Se | 2<br>Die<br>tup | Medium           | n N                  |          |          |
| Login Fai(0)<br>Connect Fai(0)<br>Bookmark<br>Network Status<br>Default (*) |                  |                    |                    |               |                       |                   | : Only S     | UNAPI 2.0 or                                         | higher version  | n support        |                      |          |          |
| ☐ Ethernet 2: Connected                                                     |                  |                    |                    |               |                       |                   |              |                                                      |                 |                  | C                    | Close    | •        |
| 2 devices searched, 2 device selected                                       |                  |                    |                    |               |                       |                   |              |                                                      |                 |                  |                      |          |          |

#### **Enable Motion Detection**

- Click [ETC] and choose [Motion Detection]
   Click [Enable] and you should see success if camera you are using support this function

|              |                                      |                         |                  |              |                    | iPC           | LiS Device           | e Manage          | r            |                |                 |                  |                      |            |
|--------------|--------------------------------------|-------------------------|------------------|--------------|--------------------|---------------|----------------------|-------------------|--------------|----------------|-----------------|------------------|----------------------|------------|
| Project I    | Network L                            | Log Script              | Help             |              |                    | Status N      | Ionitor :            | ØOFF              |              |                |                 |                  |                      | SAMSUN     |
| Search       | Device<br>Credential                 | Manually<br>Add Devices | Status<br>Update | IP<br>Assign | FW Status<br>Check | FW<br>Upgrade | Config<br>Backup     | Config<br>Restore | Time<br>Sync | Video<br>Setup | Device<br>Setup | Advance<br>Setup | Network<br>Diagnosis | Report ETC |
| <b>-</b> A 🔍 |                                      |                         |                  |              |                    |               | Camer                | a Setup           |              |                |                 |                  |                      | - 🗆 🗙      |
| N            | Model Name                           | SND-7061                | Ŷ                |              |                    |               |                      | _                 | _            |                |                 |                  |                      |            |
| D            | Display Device                       | 192.168.0.              | 192 🗸            | 2 0          | 0:09:18:72:EA      | :D4           | <ul> <li></li> </ul> | Apply             | Selected Dev | vices          | ▶ 4             |                  |                      |            |
| 6 2          | SND-70 <mark>61</mark><br>2000-03-08 | 192 188.0.1<br>20:18:19 | 520 viueoù       |              |                    |               | 5 ips                | Μ                 | IAC Addres   | s IP           | Address         | Result<br>SUCCE  | SS                   |            |
| e            | •                                    | 17W                     |                  |              |                    |               |                      |                   |              |                |                 |                  |                      |            |
| e            |                                      |                         |                  |              |                    |               | 7                    |                   |              |                |                 |                  |                      |            |
| Netw<br>C    |                                      | :10                     |                  |              |                    |               | 8 •                  |                   |              |                |                 |                  |                      |            |
| S            | SSDR White                           | balanace Back           | light Expos      | ure Day/N    | light Special      | OSD           |                      |                   |              |                |                 |                  |                      |            |
|              | Mode                                 |                         | On (             | Off          | <                  |               |                      |                   |              |                |                 |                  |                      |            |
|              | Level                                |                         |                  |              | ~                  |               |                      |                   |              |                |                 |                  |                      |            |
| levice       | D-Range                              |                         |                  |              | ~                  |               |                      |                   |              |                |                 |                  |                      |            |
|              |                                      |                         |                  |              |                    |               |                      |                   |              |                |                 |                  |                      |            |
|              |                                      |                         |                  |              |                    |               |                      |                   |              |                |                 |                  |                      |            |

#### Camera Setup

- 1. Click [ETC] and choose [Camera Setup]
- 2. Choose the camera model you want to configure
- 3. Choose what you like to configure
- 4. Hit [Apply Selected Devices] and you should see success once completed

# 3 Configuring Samsung NVR

# 3.1 Initial Bootup

When you boot up the NVR for the first time the unit will go through Install Wizard (This is the only time you can ever do it, unless factory defaulting the unit). You can cancel this whole process and configure each individual setting via the main menu.

#### 3.1.1 Install Wizard

| Install Wizard         |             |              |              |             |
|------------------------|-------------|--------------|--------------|-------------|
| 1. (Language)          | 2. (ID/PW)  | 3. (Network) | >4.          | (Date/Time) |
| Select a language to u | se.         |              |              |             |
| English                | 🔘 polski    |              | 🔿 ไทย        |             |
| 🔘 Français             | ○ 日本語       |              | 🔿 Română     |             |
| O Deutsch              | Nederlands  |              | 🔵 srpski     |             |
| 🔿 Español              | 🔘 Português |              | 🔵 hrvatski   |             |
| 🔿 Italiano             | 🔘 Türkçe    |              | ) Magyar     |             |
| 〇 中文                   | 🔿 Čeština   |              | 🔵 Ελ.λ.ηνικά |             |
| О Русский              | 🔘 Dansk     |              | 🔵 suomi      |             |
| ○ 한국어                  | 🔘 Svenska   |              | Norsk        |             |
|                        |             |              |              |             |
|                        |             | Next         |              | Exit        |

| Install Wizaı                          | rd          |                              |              |      |
|----------------------------------------|-------------|------------------------------|--------------|------|
| 1. (Language)                          | 2. (ID/PW)  | 3. (Network)                 | 4. (Date/Tin | ne)  |
| Set the time info                      | mation.     |                              |              |      |
| <ul> <li>Date</li> <li>Time</li> </ul> |             | Finish                       |              |      |
| · Time Zone                            | Will you    | u finish Install Wizard?     |              |      |
| • DST                                  | Cannot retu | urn to Install Wizard again. |              |      |
|                                        | c           | K Cancel                     |              |      |
|                                        |             |                              |              |      |
|                                        |             |                              |              |      |
|                                        |             |                              |              |      |
|                                        |             |                              |              | Exit |

- 1. In the [Language] tab, select the language and press [Next] button
- 2. In the [IP/PW] tab, set the password you want to use and press [Next]
- 3. In the [Network] tab, setup the network range you want to use for the camera and the Internet

**NOTE**: Depends on the model of the unit, you may have 2 or more networks available in the NVR Always dedicate Network 1 (Camera) for cameras and Network 2 (Viewer) for the Internet connection If you have a Plug & Play unit, then Network 1 will be automatically assign to 192.168.231.100 If its an SRN-4000, then you can use Network 1 (Camera) and Network 2 (Camera) for the cameras, and use Network 3 (Viewer) for the Internet Connection

4. Setup up [Date/Time] and click next to proceed

| 16 | SRN |                                                                                                    |  |
|----|-----|----------------------------------------------------------------------------------------------------|--|
|    | -   |                                                                                                    |  |
|    |     |                                                                                                    |  |
|    |     |                                                                                                    |  |
|    |     |                                                                                                    |  |
|    |     | Camera Register                                                                                                    |  |
|    |     | The number of camera registered is N.<br>Recording profile's framerate is changed to 30fps.<br>[Expected recording days : About XX days]<br>Will you apply settings? |  |
|    |     | CK Manual Setting                                                                                                    |  |
|    |     |                                                                                                    |  |
|    |     |                                                                                                    |  |
|    |     |                                                                                                    |  |
|    |     |                                                                                                    |  |
|    |     |                                                                                                    |  |
|    |     | Record Profile Setup                                                                                                    |  |
|    |     | Bitrate automatically adjusted depending on the framerate.                                                                                                    |  |
|    |     | 1 5 10 15 20 25 30<br>Low ————————————————————————————————————                                                                                                    |  |
|    |     | Expected recording days : XX                                                                                                    |  |
|    |     | OK Cancel                                                                                                    |  |
|    |     |                                                                                                    |  |
|    |     |                                                                                                    |  |

If there are 16 or less cameras searched, it will attempt to automatically register the device

|   | SNB-5004         | 192,168,1,118 | 00:09:18:30:A7:75 | 1 * |
|---|------------------|---------------|-------------------|-----|
|   | SNB-6004         | 172.16.10.119 | 00:09:18:30:94:39 |     |
|   | SNB-6010         | 192.168.1.29  | 00:09:18:05:9C:E5 |     |
| • | SNB-7000         | 192.168.1.204 | 00:16:6C:47:B7:7F |     |
|   | [ONVIF]SNC-DH140 | 172.16.5.132  |                   |     |
|   | SND-3081         | 192.168.1.170 | 00:16:6C:47:C4:50 |     |
|   | SND-6084         | 172.16.17.130 | 00:09:18:30:99:54 |     |
|   | SND-6084         | 172.16.17.131 | 00:09:18:30:99:73 |     |
|   | SND-6084         | 172.16.17.115 | 00:09:18:30:9A:E0 |     |
|   | SND-7001         | 172.16.17.200 | 00:00:46:00:00:0A |     |
|   | SND-7001         | 172.16.17.200 | 00:00:46:00:00:09 |     |
| • |                  | < 1/4 >       |                   |     |
|   |                  |               |                   |     |

But if there are more 16 cameras searched, then you have to first choose which camera to connect before proceeding to the next stage

# 3.2 Network Setup

|             |         |   | Setup                    |
|-------------|---------|---|--------------------------|
| -0          | System  |   | > Interface              |
| <b>4</b> 97 | Device  |   | DDNS                     |
| Ė.          | Record  |   | IP Filtering<br>SSL      |
|             | Event   |   | 802.1×                   |
|             | Network | > | Live Streaming<br>E-mail |
|             |         |   | SNMP                     |
|             |         |   | DHCP Server              |
|             |         |   | Logout Return            |

From main menu select [Network] and click [Interface]

#### 3.2.1 Interface Setup

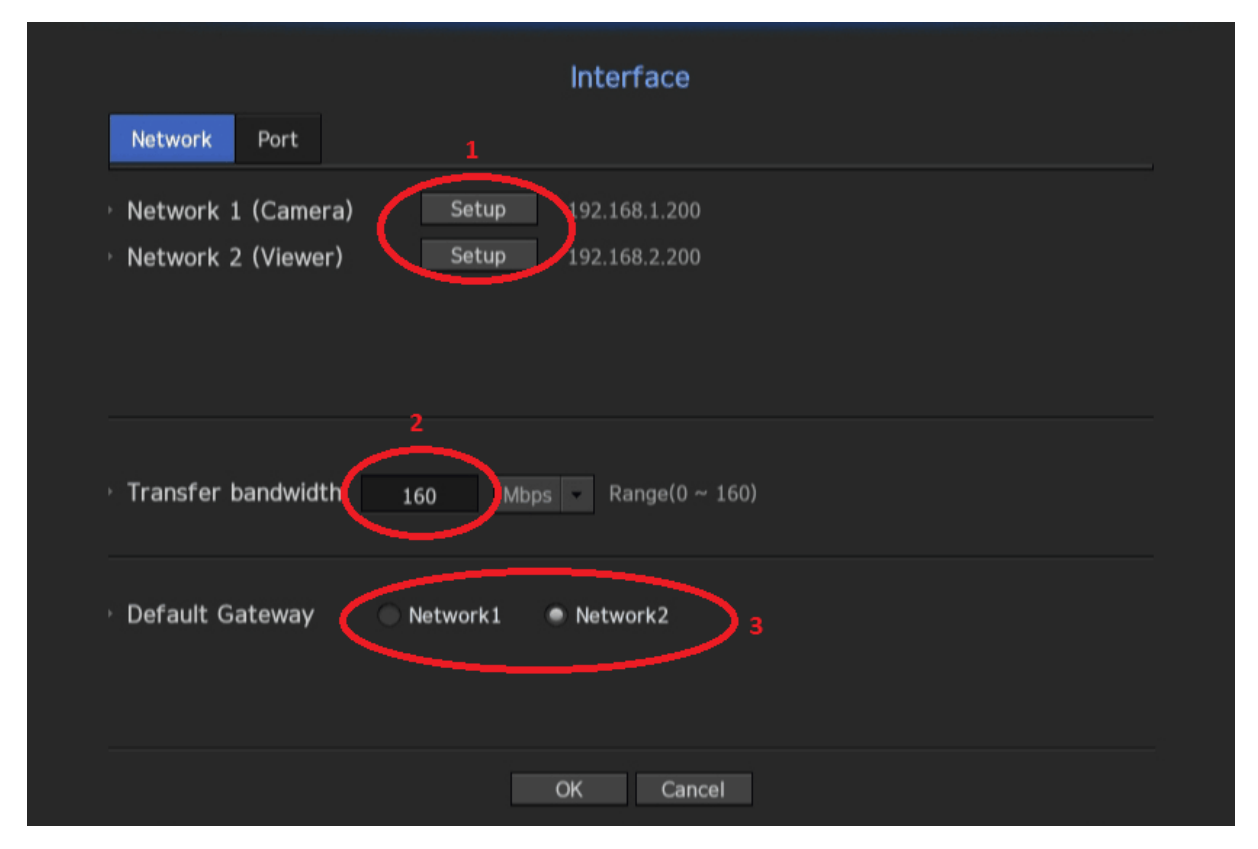

1. Click **[Setup]** to change the IP address for Network 1 or Network 2

2. Change the **[Transfer Bandwidth]** for your **[Default Gateway]** which controls how much upload is allowed for remote viewing

3. Pick which network you want to use for Internet connection

**NOTE**: If this is PnP unit then Network 1 will always be in the 192.168.231.0 range and cannot be changed. For SRN-4000 you will have 4 separate networks instead of 2

|                                                                                                    | Interface                                         |
|----------------------------------------------------------------------------------------------------|---------------------------------------------------|
| Network Port 1                                                                                                    |                                                   |
| <ul> <li>Protocol Type</li> <li>Device Port</li> <li>UDP Port</li> <li>Multicast IP Address</li> <li>Multicast TI</li> </ul> | TCP 2<br>554 ~ 558<br>8000 ~ 8159<br>224 126 63 1 |
| HTTP Port                                                                                                    | 80 3                                              |
| <ul> <li>Send SSL</li> <li>Backup Bandwidth</li> </ul>                                                                       | ON OFF<br>Low Medium High                         |
|                                                                                                    | OK Cancel                                         |

- 1. Scroll over to the [Port] section
- 2. You can change the port number to whichever range you wish
- 3. Same to TCP ports you can change HTTP port to any number

**NOTE**: If you want to establish remote connection from anywhere in the world, then you must port forward these ports in your router.

Visit <u>www.portforward.com</u> for more information

# 3.3 Camera Setup

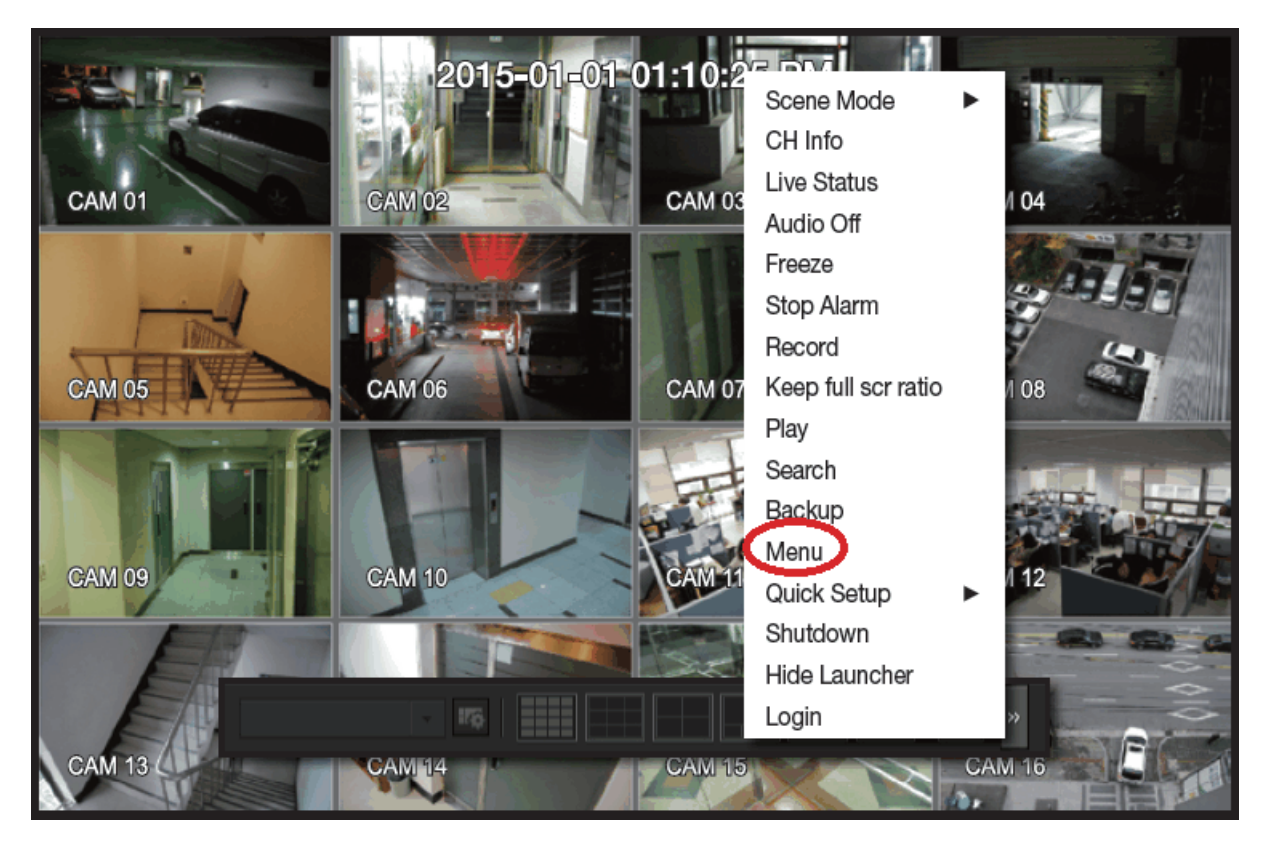

Right click on the mouse button and go to [Menu]

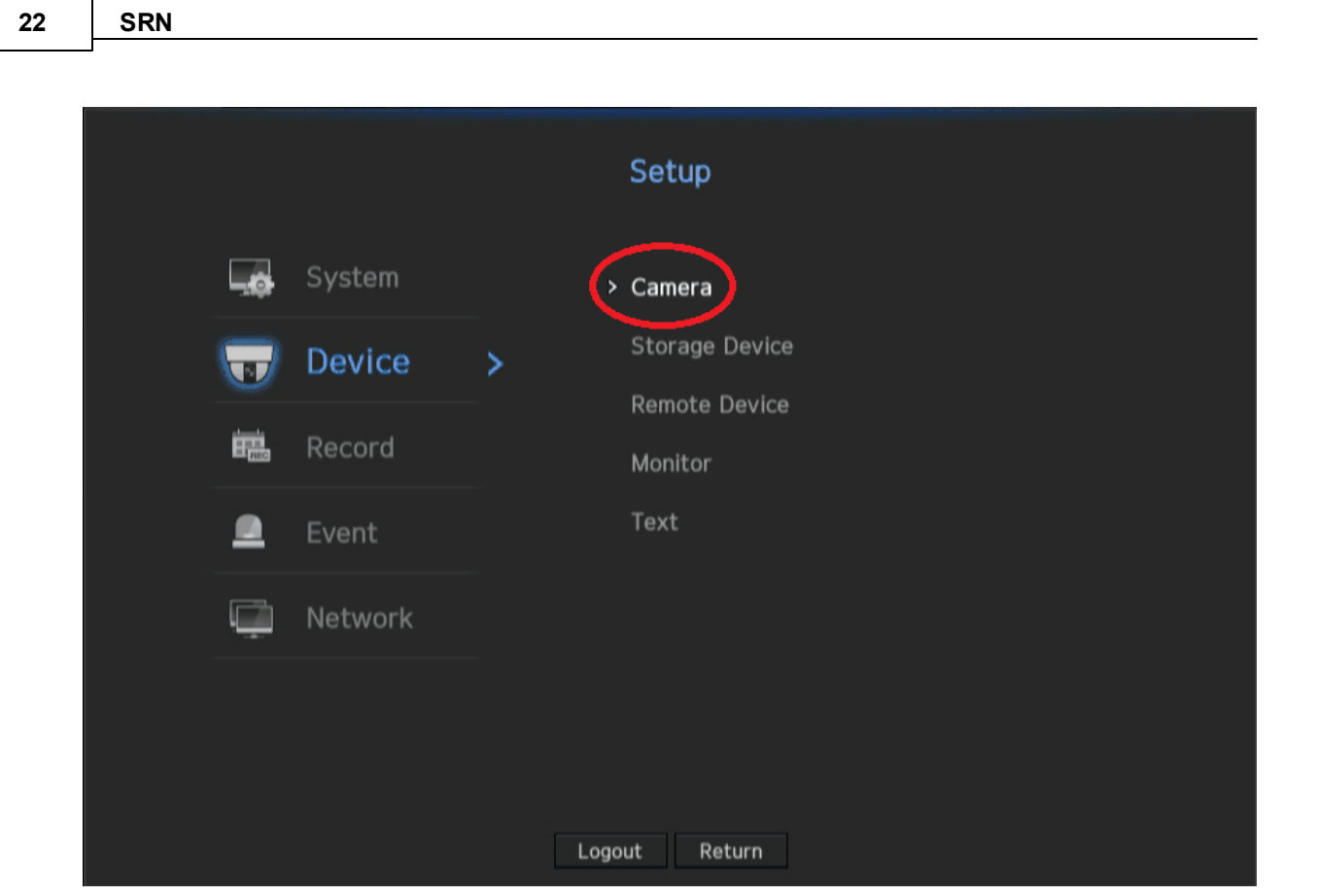

Go to [Device] and click [Camera]

|                                                        |           |          | C                              | amera        |                |                   |      |  |
|--------------------------------------------------------|-----------|----------|--------------------------------|--------------|----------------|-------------------|------|--|
| Cam Registration Camera Setup Live Setup Channel Setup |           |          |                                |              |                |                   |      |  |
|                                                        |           |          |                                |              |                |                   |      |  |
|                                                        |           |          |                                |              |                | Total: 1.5 Mbps/0 | ).7% |  |
|                                                        |           |          |                                | Au           | ito Mar        | nual Delete       |      |  |
| СН                                                     | Preview   | Protocol | Model                          | IP Address   | Connection     | Data Rate         |      |  |
|                                                        | Preview   | SAMSUNG  | SNB-7004                       | 192.168.0.8  | Connected      | 0.3Mbps (0.1%)    |      |  |
|                                                        | Preview   | SAMSUNG  | SAMSUNG CAM                    | 192.168.0.8  | Error 05       | 0.0Mbps (0.0%)    |      |  |
|                                                        | Preview   | ONVIF    | SNB-7004 192.168.0.8 Connected |              | 0.3Mbps (0.3%) |                   |      |  |
|                                                        | Preview   | SAMSUNG  | SNB-7004                       | 192.168.0.8  | Connected      | 0.3Mbps (0.1%)    |      |  |
|                                                        | Preview   | SAMSUNG  | SNB-7002                       | 192.168.0.19 | Connected      | 0.3Mbps (0.1%)    |      |  |
|                                                        | Preview   | SAMSUNG  | SNB-7002                       | 192.168.0.19 | Connected      | 0.3Mbps (0.1%)    |      |  |
|                                                        |           |          |                                |              |                |                   |      |  |
| PoE St                                                 | atus ONVI | F Setup  | <                              | 1/3          |                | Error code gui    | des  |  |
|                                                        |           |          |                                |              |                |                   |      |  |

### 3.3.1 Registering Camera

If the NVR is Plug & Play then it should automatically registered the cameras, otherwise hit **[Auto]** to start searching for the cameras

|       |            | (            | Camera   | Register                |            |             |                |     |
|-------|------------|--------------|----------|-------------------------|------------|-------------|----------------|-----|
|       |            |              |          |                         |            |             |                |     |
|       |            |              | Number o | f Registered Channels : | 6 / Number | of Searched | Cameras : 3    | \$  |
|       | Model      | IP Address   |          | MAC                     | Port -     | Network     | Connection     |     |
|       | 1 SNB-5003 | 192.168.0.3  |          | 00:09:18:30:A5:3A       | 4520       |             |                | *   |
|       | SNB-7002   | 192.168.0.19 |          | 00:09:18:30:17:84       | 4520       |             |                |     |
|       |            | 192.168.0.8  |          | 00:09:18:04:BB:CA       | 4520       |             |                |     |
|       |            |              |          |                         |            |             |                |     |
|       |            |              |          |                         |            |             |                |     |
|       |            |              |          |                         |            |             |                |     |
|       |            |              |          |                         |            |             |                |     |
|       |            |              |          |                         |            |             |                |     |
| 10.11 |            |              |          |                         |            |             | Encode and     |     |
| ID/I  |            | Assign IP 2  |          |                         |            |             | Error code gui | des |
|       |            |              |          |                         |            |             |                |     |
|       |            |              |          | Cancel                  |            |             |                |     |

1. Select the cameras you want to register to the NVR

2. You can assign IP address to all selected cameras by click the **[Assign IP]** button, change the login password of the cameras if they aren't using default login, from **[ID/PW]** or skip all these process and click **[Connection Test]** to check make sure the cameras are connected correctly

**NOTE**: NVR sometime will detect the same cameras with same IP address, this is due to the NVR picking up Samsung protocol as well as ONVIF protocol. Do not tick the ONVIF box unless it isn't a Samsung camera

#### 3.3.2 Adjusting a Camera

|     |             |                           |                | с                | amera          |         |         |           |
|-----|-------------|---------------------------|----------------|------------------|----------------|---------|---------|-----------|
| ¢   | Cam Regi    | stration                  | Camera Setu    | p Live Setup     | Channel Setup  |         |         |           |
|     | Add         | Delete                    |                |                  |                |         | 1 🤇     | СН1       |
|     |             | Profile                   | Codec          | Resolution       | Frame Rate     | Quality | Bitrate | e Control |
|     |             |                           |                |                  |                |         | Туре    | Bitrate   |
|     |             | MJPEG                     | MJPEG          | 2048X1536        | 5              | 10      |         | 6144 ^    |
|     |             | H.264                     | H.264          | 2048X1536        | 15             | 10      | VBR     | 2150      |
|     | R           | ec4NVR                    | H.264          | 2048X1536        | 15             | 1(Best) | VBR     | 2150      |
|     | Li          | ve4NVR                    | H.264          | 800X600          | 15             | 1(Best) | VBR     | 1024      |
|     | N           | <b>NOBILE</b>             | 1 MJPEG        | 320X240          | 3              | 10      |         | 300       |
|     |             |                           |                |                  |                |         |         |           |
|     |             |                           |                |                  |                |         |         |           |
|     |             |                           |                |                  |                |         |         |           |
|     | -           |                           |                |                  |                |         |         |           |
| Se  | etup        |                           |                |                  |                |         |         |           |
|     |             |                           |                |                  |                |         |         |           |
|     |             |                           |                |                  | Cancel         |         |         |           |
|     |             |                           |                | UN               | Cancel         |         |         |           |
|     |             | SSDR                      | Backlight Expo | ure Day/Night So | ecial Focus Fi |         |         |           |
| Can | nera<br>tuo | . Mada                    | • 01 0EE       |                  |                |         |         |           |
|     |             | <ul> <li>Level</li> </ul> | D-Rat          |                  |                | Close   |         |           |
|     |             | ••                        | I2 Narro       | w                |                |         |         |           |
|     |             |                           |                |                  |                |         |         |           |

From the main camera setting page go to [Camera Setup] tab

1. You can add, delete and modify the configuration for each camera's profile to fine tune the resolution, frame rate and bitrate to suit the environment.

It is recommended to always create an additional profile for each individual camera at a lower resolution then normal, so it can stream live video more efficient

2. You can also click [Setup] to enter the camera's main menu to adjust some basic settings

|       | Camera                                                 |         |          |                |     |         |        |    |  |
|-------|--------------------------------------------------------|---------|----------|----------------|-----|---------|--------|----|--|
| Cam R | Cam Registration Camera Setup Live Setup Channel Setup |         |          |                |     |         |        |    |  |
| СН    | Live Replac                                            | ement - |          |                |     |         |        |    |  |
| 1     | Auto                                                   |         |          |                |     |         |        |    |  |
| 2     |                                                        |         |          |                |     |         |        |    |  |
| 3     | Manua                                                  | il 🔹    | Live4NVR | Live4NVR H.264 |     | 800X600 | 15 Fps | 20 |  |
| 4     | Recordi                                                | ng 👻    |          |                |     |         |        |    |  |
|       | Auto                                                   |         |          |                |     |         |        |    |  |
| 6     | Auto                                                   |         |          |                |     |         |        |    |  |
| 7     |                                                        |         |          |                |     |         |        |    |  |
| 8     |                                                        |         |          |                |     |         |        |    |  |
| 9     |                                                        |         |          |                |     |         |        | 1  |  |
| 10    |                                                        |         |          |                |     |         |        |    |  |
|       |                                                        |         | <        |                | 1/2 | >       |        |    |  |
|       |                                                        |         |          | OK             | C   | ancel   |        |    |  |

Next click [Live Setup] from the tab

This section is where you have to choose a profile to send it to the main monitor. Usually it is recommended to leave on **[Auto]** so the NVR can adjust resolution accordingly on the live viewing, but in some case you can change it so it uses a specific profile for live viewing on the monitor, but please be mindful it will sometime cause extreme latency if the resolution chose for the profile is too high in resolution.

| o       |           |            |            | 11             |                                         |                             |             |
|---------|-----------|------------|------------|----------------|-----------------------------------------|-----------------------------|-------------|
| Cam Reg | istration | Camera S   | Setup      | Live Setup     | Channel Setu                            | p                           |             |
|         |           |            |            |                |                                         |                             | Apply to CH |
| СН      |           | Video      |            | Audi           | o <del>-</del>                          | Camera Name                 |             |
| 1       |           | ON         |            | OFF            | ÷ .                                     | CAM 01                      |             |
| 2       |           | ON         |            | OFF            | ÷                                       | CAM 02                      |             |
| 3       |           | ON         |            | OFF            | ·                                       | CAM 03                      |             |
| 4       |           | ON         |            | OFF            |                                         | CAM 04                      |             |
|         |           | ON         |            | OFF            | ð – – – – – – – – – – – – – – – – – – – | CAM 05                      |             |
| 6       |           | ON         | 1 <b>.</b> | OFF            | C 💌                                     | CAM 06                      |             |
| 7       |           | ON         |            | OFF            | ÷                                       | CAM 07                      |             |
| 8       |           | ON         |            | OFF            | ÷                                       | CAM 08                      |             |
|         | 🛕 If y    | /ou cannot | receive (  | events from NV | R, please check                         | k the network camera settin | gs.         |
|         |           |            |            | <              | /2                                      |                             |             |

Lastly Channel Setup allow you to enable, disable Video and Audio as well as renaming each individual channel.

# 4 Record Setup

|                     |         |   | Setup                |
|---------------------|---------|---|----------------------|
| -0                  | System  |   | > Recording Schedule |
| <b>4</b> 9 <b>7</b> | Device  |   | Record Setup         |
| Erec.               | Record  | > | Record Option        |
|                     | Event   |   |                      |
| Ģ                   | Network |   |                      |
|                     |         |   |                      |
|                     |         |   |                      |
|                     |         |   | Logout Return        |

First go to [Record] from main menu then choose [Recording Schedule]

# 4.1 Configuring Recording

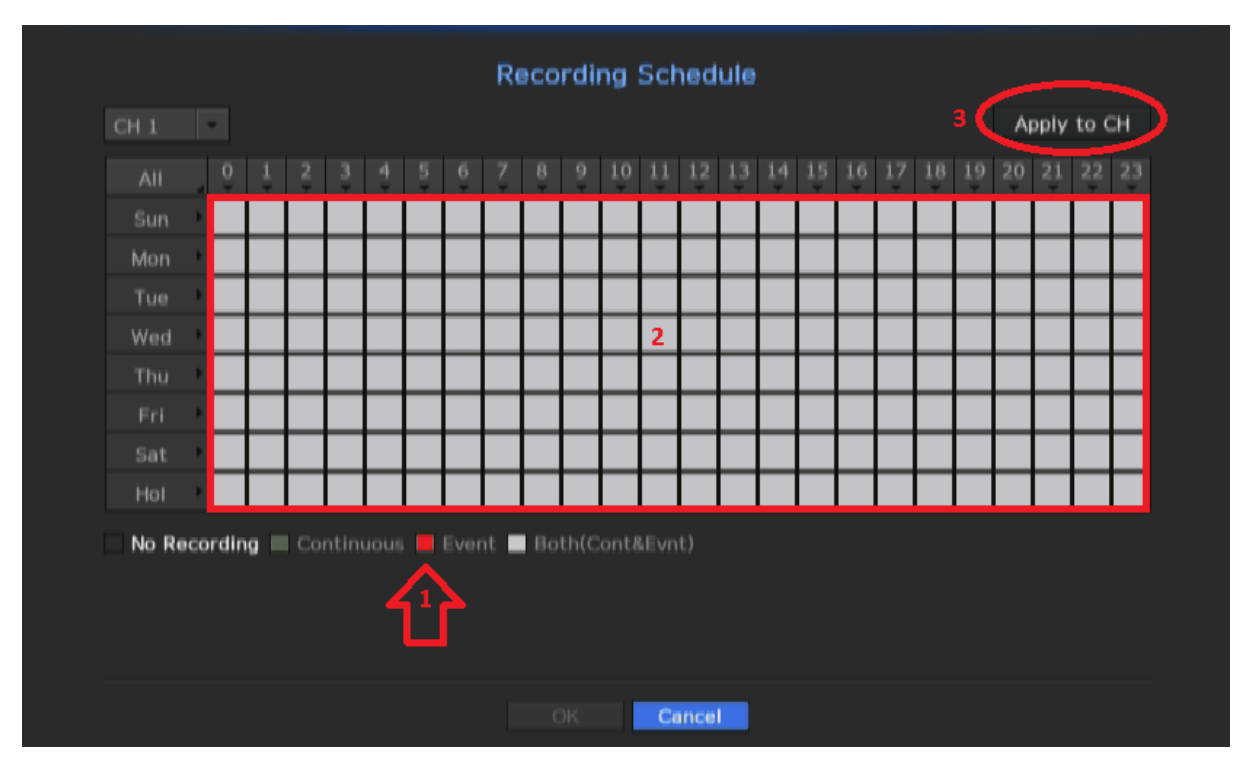

- 1. Choose a type of recording you want the NVR to perform
- 2. Drag grid in the table to change the recording mode
- 3. Click [Apply to CH] to apply the same setting to all cameras

|             |         |   | Setup                |
|-------------|---------|---|----------------------|
| -0          | System  |   | > Recording Schedule |
| <b>1</b> .7 | Device  |   | Record Setup         |
| REC         | Record  | > |                      |
|             | Event   |   |                      |
| Ç           | Network |   |                      |
|             |         |   |                      |
|             |         |   |                      |
|             |         |   | Logout Return        |

Go to back to the [Record] menu and select [Record Setup]

|   | Record Setup                                             |          |       |       |   |           |           |        |        |     |       |       |     |  |
|---|----------------------------------------------------------|----------|-------|-------|---|-----------|-----------|--------|--------|-----|-------|-------|-----|--|
| N | ٧R                                                       | Camera   |       |       |   |           |           |        |        |     |       |       |     |  |
| Φ | C Total Bitrate (Limit/Max) : 75.0 /80.0Mbps Apply to CH |          |       |       |   |           |           |        |        |     |       |       |     |  |
|   | ц                                                        | Standard |       | Event |   | Fra       | ime       | Limit  | $\sim$ | Eve | ent 3 | Audio |     |  |
|   |                                                          | Standard | ' * I | Event |   | FULL      | KEY       |        | Pre    |     | Post  | Audio | 4   |  |
| 1 | l                                                        | FULL     |       | FULL  |   | 0.1M(15)  | 0.1M(1)   | 5.0M   | OFF    | ٣   | 1 min | OFF   | * * |  |
| 2 | 2                                                        | FULL     | ٠     | FULL  | ٠ |           |           | 5.0M   | OFF    |     | 1 min | OFF   | *   |  |
| 3 | 3                                                        | FULL     |       | FULL  | ۲ | 0.1M(15)  | 0.1M(1)   | 5.0M   | OFF    | •   | 1 min | OFF   | •   |  |
| 4 | 1                                                        | OFF      |       | OFF   |   |           |           |        | OFF    | ٠   | 1 min | OFF   | •   |  |
| S | 5                                                        | FULL     | ٣     | FULL  | ٠ | 0.2M(4.2) | 0.1M(0.1) | 5.0M   | OFF    |     | 1 min | OFF   | -   |  |
|   |                                                          | FULL     |       | FULL  | ٠ | 0.2M(4.2) | 0.1M(0.1) | 5.0M   | OFF    | ٣   | 1 min | OFF   | -   |  |
| 7 | 7                                                        | FULL     | - 7   | FULL  |   |           |           | 5.0M   | OFF    | *   | 1 min | OFF   | -   |  |
| 8 | 3                                                        | FULL     | ٣     | FULL  | ٠ |           |           | 5.0M   | OFF    | ٠   | 1 min | OFF   | -   |  |
|   | < 1/2 <b>&gt;</b>                                        |          |       |       |   |           |           |        |        |     |       |       |     |  |
|   |                                                          |          |       |       |   |           | OK        | Cancel |        |     |       |       |     |  |

1. [**Standard]** is the setting for continuous recording mode and [**Event]** is for motion recording and recording based on basic analytic from the camera

FULL records all frame streamed from the camera

KEY limits the recording to i-frames only and will record at 1 - 2 fps at all times

**OFF** simply turn off the recording all together

2. **[Limit]** is bandwidth setting which set the amount of data allowed for each camera. If the camera bandwidth exceeds **[Limit]** of the NVR, then it will forced the camera to record at **KEY** regardless of the camera setting

3. Event basically set the [Pre] and [Post] recording timer for [Event] recording

4. Enable [Audio] to record live audio is a microphone is setup

| Record Setup                                                  |         |       |            |            |         |  |  |  |
|---------------------------------------------------------------|---------|-------|------------|------------|---------|--|--|--|
| NVR                                                           | Camera  |       |            |            |         |  |  |  |
| СН                                                            | Profile | Codec | Resolution | Frame Rate | Quality |  |  |  |
| 1                                                             | H.264   | H.264 | 2048X1536  | 15Fps      | 10 ^    |  |  |  |
| 2                                                             |         | -     |            |            |         |  |  |  |
| 3                                                             | H.264   | H.264 | 2048X1536  | 15Fps      | 11      |  |  |  |
| 4                                                             | H.264   | H.264 | 2048X1536  | 15Fps      | 10      |  |  |  |
|                                                               | H.264   | H.264 | 2048X1536  | 20Fps      | 1(Best) |  |  |  |
| 6                                                             | H.264   | H.264 | 2048X1536  | 20Fps      | 1(Best) |  |  |  |
| 7                                                             |         | -     |            |            |         |  |  |  |
| 8                                                             |         | •     |            |            |         |  |  |  |
| ⚠️ When profile is changed, re-measure frame data in NVR tab. |         |       |            |            |         |  |  |  |
| < 1/2 >                                                       |         |       |            |            |         |  |  |  |
|                                                               |         |       | K Cancel   |            |         |  |  |  |

If you scroll over to the [Camera] tab, it will allow you to configure the profile you want the NVR to record at

|            |   |         |   | Setup              |
|------------|---|---------|---|--------------------|
| ų          | ø | System  |   | > Sensor Detection |
| <b>4</b> 2 | T | Device  |   | Camera Event       |
| ĖĘ         |   | Record  |   | Alarm Out Schedule |
| 2          |   | Event   | > |                    |
| Ę          | 7 | Network |   |                    |
|            |   |         |   |                    |
|            |   |         |   |                    |
|            |   |         |   | Logout Return      |

Return to the main menu and go to [Event] and click [Camera Event]

|        |               |         |            | Can  | nera Even   | t                     |                |
|--------|---------------|---------|------------|------|-------------|-----------------------|----------------|
| Camer  | а             |         |            |      |             |                       |                |
|        | 1             |         |            |      |             |                       | Apply to CH    |
| СН     | Camera Event  | 50      | MD         | 2    | Cam         | Alarm                 | Alarm Duration |
| 1      | OFF           |         | OFF        |      |             | None                  | 10 sec         |
| 2      | OFF           |         | OFF        |      | 2           | None                  | 10 sec         |
| 3      | OFF           |         | OFF        |      |             | None                  | 10 sec         |
| 4      | OFF           |         | OFF        | •    |             | None                  | 10 sec         |
|        | OFF           |         | OFF        |      |             | None                  | 10 sec         |
| 6      | OFF           |         | OFF        | ٠    |             | None                  | 10 sec         |
| 7      | OFF           |         | OFF        |      |             | None                  | 10 sec         |
| 8      | OFF           |         | OFF        |      |             | None                  | 10 sec 🗸 🗸     |
|        | 🛕 If you cann | ot rece | ive events | from | NVR, please | check the network car | mera settings. |
| Camera | a MD 3        |         | <          |      | 1/2         | >                     |                |
|        |               |         |            |      | Cance       | el di                 |                |

- 1. [Camera Event] choose whether or not to use a camera event
- 2. [MD] choose whether or not to use motion detection

[Camera Event] or [MD] is represented by or event is detected

3. If **[MD]** is turned on but you don't see on each camera then you must go manually setup the motion by click the **[Camera MD]** button

| Camera MD | <ul> <li>Mode</li> <li>Area</li> <li>Sensitivity</li> </ul> | Motion Detection Verlay<br>Setup Verlay (C Area)             |
|-----------|-------------------------------------------------------------|--------------------------------------------------------------|
| CH 1 ·    | Size     Activation Time                                    | Setup Display ( Min. Max.)  Always Only Scheduled Time Setup |

Make sure [Motion Detection] is enabled and the [Detection Area] is setup

# 5 Playbacks

## 5.1 Search

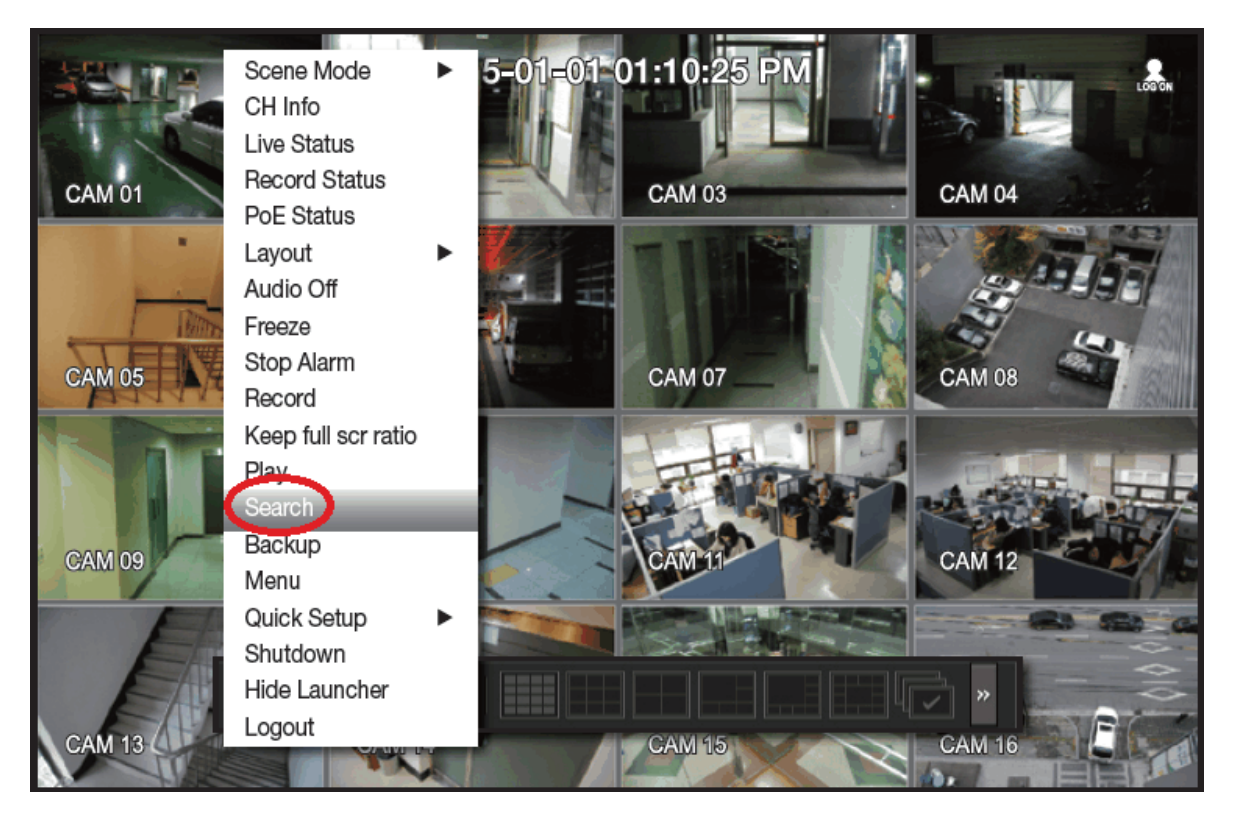

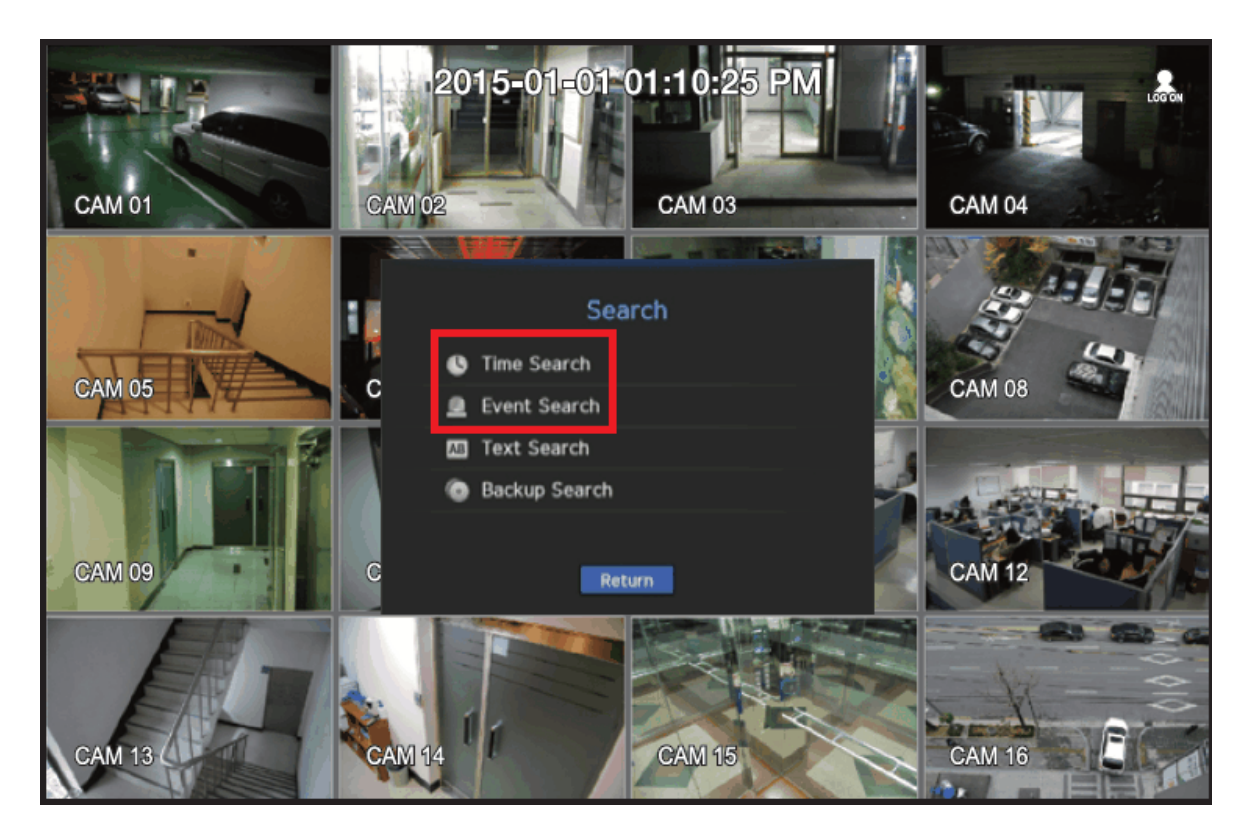

From the main screen right click on the mouse and go to [Search] and select [Time Search] or [Event Search]

### 5.1.1 Time Search

| 1 2015-01-01                | Time<br>Go to First | Search<br>Go to Last |            |         |
|-----------------------------|---------------------|----------------------|------------|---------|
|                             | Overlapped Data     | List0 -              | Zoom In Zo | oom Out |
|                             | 02:51:46 2<br>All   | 12<br>Data           |            | 24      |
|                             | CAM 01              |                      |            |         |
| 2015/01/01 02:51:46         | CAM 03              |                      | 4          |         |
| 📕 Standard 🛛 🔳 Camera Event | CAM 05              |                      |            |         |
| Schedule Audio              | CAM 07              |                      |            | •       |
| Motion                      | 3                   | ≮ 1/2                | >          |         |
|                             | 5 Play              | Return               |            |         |

- 1. Choose a date from the calendar
- 2. Select the time
- 3. Pick the camera you want to look at

4. If there are footage present, you will see a colored bar as indicator. Depends on the type of record the color may varied

5. Click [Play] when ready

#### 5.1.2 Event Search

| 1<br>CH 1 2014-01-  | 1 2 Event Search 3<br>CH 1 2014-01-01 Event Type Setup All |                     |                        |  |  |  |  |  |  |  |
|---------------------|------------------------------------------------------------|---------------------|------------------------|--|--|--|--|--|--|--|
|                     | · Overlappe                                                | d Data List0 G      | io to First Go to Last |  |  |  |  |  |  |  |
|                     | No.                                                        | Date/Time Preview   | Event                  |  |  |  |  |  |  |  |
|                     | 1                                                          | 07:35:11 ~ 08:18:40 | Schedule *             |  |  |  |  |  |  |  |
|                     |                                                            |                     |                        |  |  |  |  |  |  |  |
| 2014/01/01 07:35:11 |                                                            |                     |                        |  |  |  |  |  |  |  |
|                     |                                                            |                     |                        |  |  |  |  |  |  |  |
|                     |                                                            |                     |                        |  |  |  |  |  |  |  |
|                     |                                                            |                     |                        |  |  |  |  |  |  |  |
|                     |                                                            |                     |                        |  |  |  |  |  |  |  |
|                     |                                                            | 5_                  |                        |  |  |  |  |  |  |  |
|                     |                                                            | Play Return         |                        |  |  |  |  |  |  |  |

- 1. Select the channel you want to look at
- 2. Select the date from the calendar
- 3. Choose a event type you want to search from the list

4. The table will automatically update itself depends on the event type, choose a particular event you want to see

5. Click [Play] when ready

### 5.2 Backup

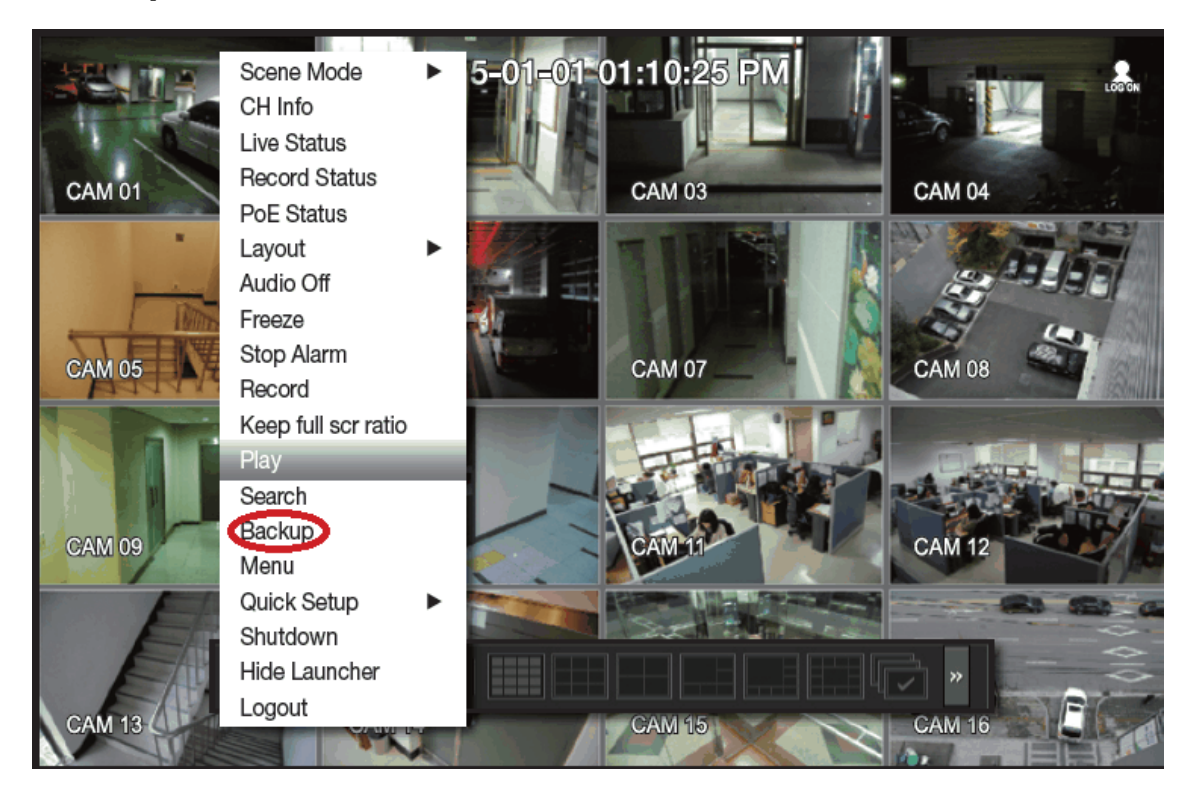

From the main screen right click on the mouse and go to [Backup]

|          |                    | Bac          | kup    | Ran | ge                           |                       |  |
|----------|--------------------|--------------|--------|-----|------------------------------|-----------------------|--|
| • Start  | 2014-01-01 07:52:3 | 4            | DST    |     |                              |                       |  |
| • End    | 2014-01-01 08:15:5 | 3            | DST    |     |                              |                       |  |
| · Device | 2 USB:Mini-Boss    |              |        |     |                              |                       |  |
| · Type   | NVR                | <b>3</b> р/ү |        |     |                              |                       |  |
| + Path   | 20140101           | 0752         |        |     |                              |                       |  |
| Check c  | apacity 4          |              |        |     | ■ Backup<br>■ Used<br>⊠ Free | 0<br>413.13M<br>3.61G |  |
|          |                    | 5 🤇          | Backup |     | Cancel                       |                       |  |

- 1. Select the start and end time
- 2. Make sure the NVR pickup the USB that was inserted into the USB port
- 3. Choose the backup file type that you want to save as

**NVR** Can only be played back using the NVR itself

**AVI** Standard video format, can be played on almost any computer as long as the codec is installed (Not all model supports AVI)

**SEC** Samsung propitiatory format, can only be played on **Windows** OS, it comes with its own player, with full speed control, multiple camera playback, snapshot as well as printing and watermarks

### 5.2.1 Backup Viewing

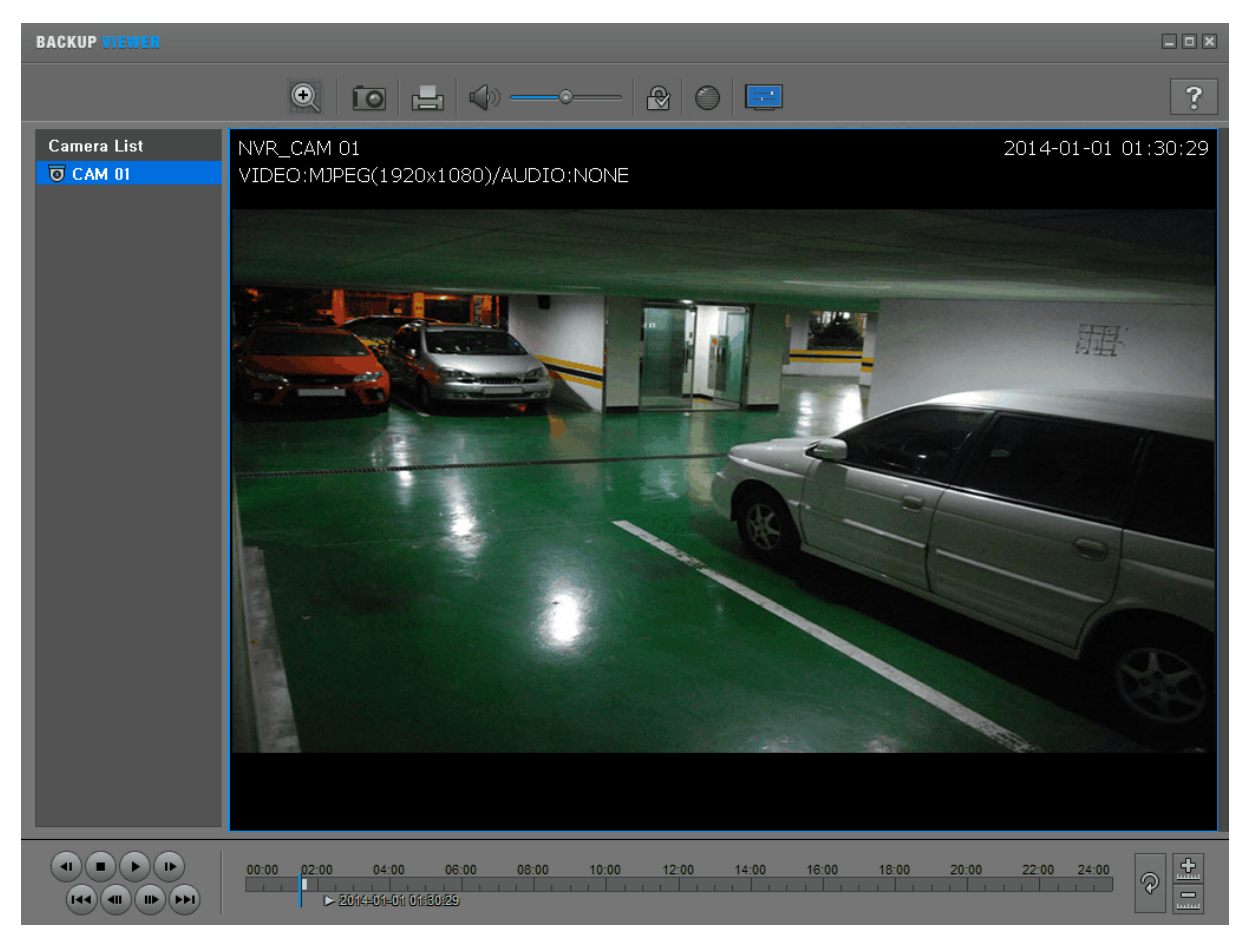

Simply click the [Play] icon to start playing the footage